2015 年4月 ラスターテック株式会社 サポート係

# ネットワーク利用で WiseImage 起動時にエラーが表示される!

ネットワークライセンスで WiseImage を利用していたが・・・

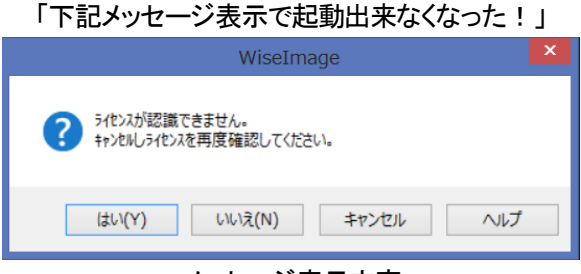

メッセージ表示内容

#### メッセージ表示の要因

上記メッセージ表示された場合は主に下記の要因が考えられます。

- 1)利用ライセンス数をオーバーした場合
- →利用者を確認し、WiseImage を起動確認します。また、利用ライセンスの確認は下記「ライセンス利用の確認方法」を参考く ださい。
- 2)ネットワーク管理ツールのサービスが何らかの原因でストップした場合
- →ハードウェア認証キーが装着されている PC を【確認内容】以降の手順で確認します。

## 【確認内容】

文中では・・・

ハードウェア認証キーを装着している PCを"サーバー" WiseImage インストール PCを"クライアント" ハードウェア認証キーを"認証キー"

と表記します。

1)サーバーに認証キーが装着されているか?認証キーの脱着行為を行っていないか?

→外れていたら認証キーを装着し、脱着した場合は資料の【操作の流れ】でサービスの「再スタート」を実施します。

- 2)サーバーの電源が OFF になっていないか? PC が休止状態、スリープ、ログオフなどでサービスが停止になっていないか? →電源が OFF の場合は PC の電源を入れ WiseImage の動作を確認します。休止状態、スリープ、ログオフ状態になっていた場合は解除し、下記【操作の流れ】のサービスの「再スタート」を実施します。
- 3) クライアントからサーバーに"PING"が通っているか?
- →セキュリティー・ウィルス対策ソフトでサーバーにて Ping 通信の制限をかけた場合は制限を解除します。
- →非開通表示の場合は、御社内にてネットワーク調整いただき PING を開通させます。

| c:¥>ping 192.168.0.1                                                                                                    | c:¥>ping 192.198.0.5                                                                                            |
|----------------------------------------------------------------------------------------------------|----------------------------------------------------------------------------------------------------|
| 192.168.0.1 (こ ping を送信しています 32 バイトのデータ:<br>192.168.0.1 からの応答: バイト数 =32 時間 =12ms TTL=255<br>192.168.0.1 からの応答: バイト数 =32 時間 =3ms TTL=255<br>192.168.0.1 からの応答: バイト数 =32 時間 =8ms TTL=255<br>192.168.0.1 からの応答: バイト数 =32 時間 =5ms TTL=255 | 192.198.0.5 に ping を送信しています 32 バイトのデータ:<br>要求がタイムアウトしました。<br>要求がタイムアウトしました。<br>要求がタイムアウトしました。<br>要求がタイムアウトしました。 |
| 192.108.0.1 の phile 統計.<br>パケット数:送信 = 4、受信 = 4、損失 = 0(0% の損失)、<br>ラウンド トリップの概算時間(ミリ秒):<br>最小 = 3ms、最大 = 12ms、平均 = 7ms<br>c:¥≥                                                                                                    | 192.198.0.5 の ping 統計:<br>パケット数: 送信 = 4、受信 = 0、損失 = 4(100% の損失)、<br>c:¥>_                                       |

Ping 開通表示例

#### Ping 非開通表示例

1)、2)、3)に問題が無くWiseImage が起動しない場合は【操作の流れ】の作業をお願いします。

【操作の流れ】

- 1) サーバーPC にてサービスを「停止」
- 2) サーバーPC にてサービスの「再スタート」
- 3) WiseImage の起動確認

#### 1. サービスの停止

C:¥Program Files(x86)¥Csoft(もしくは Consistent Software)¥CS License Server¥Lmtools.exe を"管理者として実行"します。"Start/Stop/Reread"のタグをクリックし、【Stop Server】のボタンを押します

| LMTOOLS by Macrovision Corporation http://www.macrovision.com – 🗆 💌                                                   |  |  |  |  |  |
|----------------------------------------------------------------------------------------------------|--|--|--|--|--|
| File Edit Mode Help                                                                                                   |  |  |  |  |  |
| Service/License File System Settings Utilities Start/Stop/Reread Server Status Server Diags Config Services Borrowing |  |  |  |  |  |
|                                                                                                    |  |  |  |  |  |
| FLEXnet license services installed on this computer                                                                   |  |  |  |  |  |
|                                                                                                    |  |  |  |  |  |
| CSoft License Server                                                                                                  |  |  |  |  |  |
|                                                                                                    |  |  |  |  |  |
|                                                                                                    |  |  |  |  |  |
|                                                                                                    |  |  |  |  |  |
|                                                                                                    |  |  |  |  |  |
| Start Server Stop Server ReRead License File                                                                          |  |  |  |  |  |
| Earce Server Shukehon                                                                                                 |  |  |  |  |  |
| Advanced settings >> NOTE: This box must be checked to shut down a license server                                     |  |  |  |  |  |
| when licenses are borrowed.                                                                                           |  |  |  |  |  |
|                                                                                                    |  |  |  |  |  |
|                                                                                                    |  |  |  |  |  |
| Stopping Server                                                                                                    |  |  |  |  |  |

2. サービスの再スタート

①【Start Server】のボタンを押し、画面左下に<Server Start Successful>と表示します。次に②【ReRead License File】 のボタンを押し画面左下に<Reread Server Liense File Completed>と表示されたらサービスが再スタートします。

| LMTOOLS by Macrovision Corporation http://www.macrovision.com -                                                                                                    | LMTOOLS by Macrovision Corporation http://www.macrovision.com -                                                                                            |
|----------------------------------------------------------------------------------------------------|----------------------------------------------------------------------------------------------------|
| File Earc Mode Help<br>Service/License File System Settings Utilities Start/Stop/Reread Server Status Server Diags Config Services Borrowing                                            | Service/License File   System Settings   Utilities   Statt/Stop/Reread   Server Status   Server Diags   Config Services   Borrowing                        |
| FLEXinet locarse services installed on this computer                                                                                                    | FLEXnet license services installed on this computer                                                                                                    |
| Start Server<br>Advanced settings >> Stop Server<br>Stop Server<br>Force Server Shuldown<br>NOTE: This box must be checked to shut down a license server<br>when licenses are borrowed. | Start Server Stop Server ReRead License File Advanced settings >> NOTE: This box must be checked to shut down a license server when licenses are borrowed. |
| Stopping Server                                                                                                    | Reread Server License File Completed                                                                                                    |

設定確認後、 × でツールを閉じます。

3. クライアントにて WiseImage を起動、確認してください。 ※起動しなかった場合は再度、【Stop Server】→【Start Server】を実施して確認してください。

WiseImage の動作の確認が取れたら作業は終了です。

# 『ライセンス利用の確認方法』

## ネットワークライセンスが「利用されている・いない」の確認はサーバーPCにて確認します。

C:¥Program Files(x86)¥Csoft(もしくは Consistent Software)¥CS License Server¥Lmtools.exe を"管理者として実行"します。"Server Status"タグをクリックし【Perform Status Enquiry】

|                 | LMTOOLS by Macrovision Cor                             | poration http://www.macrovision              | .com — 🗆 🗙                              |           |
|-----------------|--------------------------------------------------------|----------------------------------------------|-----------------------------------------|-----------|
| S               | ervice/License File   System Settings   Utilities   ?  | Start/Stop/Neread Server Status Server Diags | Config Services Borrowing               |           |
|                 | Helps to monitor the status of network licensing an    | ctivities                                    |                                         |           |
|                 | $\frown$                                               | Individual Daemon                            |                                         |           |
|                 | Perform Status Enquiry                                 | Individual Feature                           |                                         |           |
|                 |                                                        | Server Name                                  |                                         |           |
|                 |                                                        |                                              |                                         |           |
|                 |                                                        |                                              | ~                                       |           |
|                 |                                                        |                                              |                                         |           |
|                 |                                                        |                                              |                                         |           |
|                 |                                                        |                                              |                                         |           |
|                 |                                                        |                                              | ~                                       |           |
| -               | Using Licence File: C\\ProgramData\CSoft\Lice          | aruSatun\l inansas\uni27047n lin             |                                         |           |
|                 | Josing Electrice File. C. & Togrambald (Coort Electric |                                              |                                         |           |
|                 |                                                        | $\downarrow \downarrow$                      |                                         |           |
|                 | LMTOOLS by Macrovision Cor                             | poration http://www.macrovision              | .com – 🗆 🗙                              |           |
| Fil             | le Edit Mode Help                                      | n un la Cause Chata la su                    |                                         |           |
| 5               | ervice/License File   System Settings   Utilities   S  | Start/Stop/Heread Server Status Server Diags | Contig Services   Borrowing             |           |
|                 | Helps to monitor the status of network licensing ad    | Options                                      |                                         |           |
|                 | Desfare Chabus Francisco                               | Individual Daemon                            |                                         |           |
|                 | Perform Status Enquiry                                 | Individual Feature                           |                                         |           |
|                 |                                                        | Server Name                                  |                                         |           |
|                 | Feature usage info:                                    |                                              | ^                                       |           |
|                 | Users of WiseImage Pro: (Total                         | of 1 license issued; Total of 1              | license in use)                         |           |
|                 | "WiseImage_Pro" v15.0, vendor                          | : CSOFT                                      |                                         |           |
|                 | floating license                                       |                                              |                                         |           |
|                 | yamamoto N-YAMAMOTO N-YAMAMO<br>12:36                  | OTO (v12.7) (localhost/27001 102),           | start Fri 4/3 ↓                         |           |
|                 |                                                        |                                              |                                         |           |
|                 | Using License File: C:\ProgramData\CSoft\LicS          | ervSetup\Licenses\uni37047n.lic              |                                         |           |
|                 |                                                        |                                              |                                         |           |
|                 |                                                        |                                              |                                         |           |
| Feature usage i | nfo:                                                   |                                              |                                         |           |
| Users of WiseIm | age Pro: (Total of                                     | 1 license issued;                            | Total of 1 license                      | e in use) |
|                 |                                                        | •                                            | ▲                                       |           |
| "WiseImage_Pr   | o" v15.0, vendor: C                                    | SOFT                                         |                                         |           |
| floating lice   | nse                                                    |                                              |                                         |           |
| vamamoto N-     | YAMAMOTO N-YAMAMOTO                                    | (v12 7) (localhost                           | (27001 102) start                       | Fri 4/3   |
| 12:36           |                                                        | (*******                                     | , _ , _ , _ , _ , _ , _ , _ , _ , _ , _ |           |
|                 |                                                        |                                              |                                         |           |
|                 |                                                        |                                              |                                         |           |
|                 |                                                        |                                              | 1                                       |           |
| (利用ログイン         | 名 PC 名) (利用 <sup>·</sup>                               | 可能ライセンス数)                                    | (利用中ライセンス数                              | 表示)       |
|                 |                                                        |                                              | /                                       |           |
| 000             | OFT - UD +11 5                                         |                                              |                                         |           |
| Feature         | usage info:                                            |                                              | K                                       |           |
| Hanna of        | f WigeTmage Pro: (Total                                | of 1 license issued: To                      | tal of 0 licenses in use                |           |
| Users of        | . Hiseimage_FIO: (10tal                                | or r ricense issued; lot                     | Car of o ficenses in use,               | '         |

ライセンスが利用されていない場合の表示